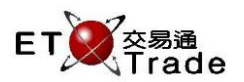

# 4.13 Cancel Order

This function allows traders to cancel a single order. It is invoked from the "Outstanding Order Enquiry" or "All Order Enquiry". Trader optionally specifies reference. A cancellation submitted message is displayed. The result of the cancellation is displayed on status window. If the original order has been rejected, the cancel request to be sent to the AMS/3 Host will be rejected as well.

# For Exchange's customized-keyboard:

|        | -              |
|--------|----------------|
| Step1: | Press CANC ORD |
| Step2: | Press TAB      |
| Step3: | Input Data     |
| Step4: | Press ENTER    |
| Step5: | Press CONFIRM  |
|        |                |

# For 101-keyboard:

| Step1: | Press ALT+F2 |
|--------|--------------|
| Step2: | Press TAB    |
| Step3: | Input Data   |
| Step4: | Press ENTER  |
| Step5: | Press ALT+F3 |

# Exchange's customized-keyboard

| CON-<br>FIRM | A           | В            | С            | D | E | PRE-<br>VIOUS | NEXT | PRINT<br>SCREEN |
|--------------|-------------|--------------|--------------|---|---|---------------|------|-----------------|
| SHIFT        | F           | G            | Н            | Ι | J | ← ↓           | -    | EXIT            |
| ORD<br>ENQ   | К           | L            | Μ            | Ν | Ο | 1 2           | 3    | ABORT           |
| TRAN<br>ENQ  | Р           | Q            | R            | S | Т | 4 5           | 6    | REPEAT          |
| REV<br>ENQ   | OLTJ        | BUY<br>ORD   | BUY<br>TRAN  | U | V | 7 8           | 9    | MARKET          |
| CANC<br>ORD  | MOD-<br>IFY | ODD/<br>SPLT | SELL<br>TRAN | W | X | . 0           | 000  | INFO            |
| REJ-<br>ECT  | PRE<br>/SP  | SELL<br>ORD  | QTE<br>REQ   | Y | Ζ | CLEAR         | ТАВ  | ENTER           |

#### Fields for user reference

| Field Name | Туре               | IN/OUT | Optional / | Remarks                                                      |
|------------|--------------------|--------|------------|--------------------------------------------------------------|
|            |                    |        | Mandatory  |                                                              |
| REF        | Characters<br>(10) | IN     | Optional   | Broker Reference, 10 digits of characters for user to insert |

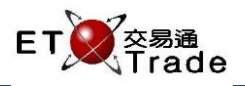

# Step1

| <b>M</b> | WS Parody  | [User: F    | RANCIS,   | Versio  | n: 1.02 | .r35131] |             |         |           |          | D_OX     |
|----------|------------|-------------|-----------|---------|---------|----------|-------------|---------|-----------|----------|----------|
| CAN      | CORD       | ST          | OCK       | PR      | ICE     | r        | QTY         |         | CCA N.TO  |          |          |
|          |            | Dr          | (UKER     | SIDE    |         | г        | REF         |         | SSE NIC   | ACLIENT  |          |
| Time     | Stock      |             | B/A       | Price   |         | Filled ( | Outstanding | Total F | Reference | Client   | тс       |
| 19:08    | 1 CHEU     | NG KONG     | A         | 127.000 | Q       | 0        | 1,000       | 1,000   |           | CFRANCIS | NA       |
| 16:39    | 388 HKEX   |             | A         | 2.000   | Q       | 0        | 2,000       | 2,000   |           | CFRANCIS | I NA     |
| 16:39    | 5 HSBC     | HOLDINGS    | В         | 20.000  | Q       |          | 400         | 400     |           | CFRANCIS | i NA     |
| 16:38    | 20 WHEE    | LOCK        | В         | 51.000  | Q       |          | 1,000       | 1,000   |           | CFRANCIS | NA NA    |
|          |            |             |           |         |         |          |             |         |           |          |          |
|          |            |             |           |         |         |          |             |         |           |          |          |
|          |            |             |           |         |         |          |             |         |           |          |          |
|          |            |             |           |         |         |          |             |         |           |          |          |
|          |            |             |           |         |         |          |             |         |           |          |          |
|          |            |             |           |         |         |          |             |         |           |          |          |
|          |            |             |           |         |         |          |             |         |           |          |          |
|          |            |             |           |         |         |          |             |         |           |          |          |
|          |            |             |           |         |         |          |             |         |           |          |          |
|          |            |             |           |         |         |          |             |         |           |          |          |
|          |            |             |           |         |         |          |             |         |           |          |          |
|          |            |             |           |         |         |          |             |         |           |          |          |
|          |            |             |           |         |         |          |             |         |           |          |          |
| 20:10    | BR 1 HKD 1 | 30.000 20,0 | 000,000 2 | 2222    |         | 0.55     |             |         | T/0 000   | 04714    |          |
| HSI      | 18652.78 + | 132.25      | HKL 2881  | JT.80 - | +346.33 | GEM      | 787.55      | +2.94   | 170 889   | .217M    |          |
|          |            |             |           |         |         |          |             |         |           |          | ET Trade |
| [22:25   | 1          |             |           |         |         |          |             |         |           |          | speed    |
|          | J          |             |           |         |         |          |             |         |           |          | Station  |

# Step2

| <b>M</b> | WS Pa  | arody   | [User: F  | RANCIS  | , Versio | n: 1.02. | r35131]  |             |       |         |            |          | J_OX     |
|----------|--------|---------|-----------|---------|----------|----------|----------|-------------|-------|---------|------------|----------|----------|
| CAN      | C ORD  |         | S         | тоск    | 1 PF     | RICE     | 127.000  | QTY         | 0     |         |            |          |          |
|          |        |         | BI        | ROKER   | SID      | E A      | F        | REF CANC    |       | SS?     | NITCI A CL | IENT CFR | ANCIS    |
|          |        |         |           |         |          |          |          |             |       |         |            |          |          |
| Time     | Stock  |         |           | B/A     | Price    |          | Filled ( | Outstanding | Total | Referer | nce        | Client   | тс       |
| 19:08    |        | CHEUNO  | 3 KONG    | A       | 127.000  | Q        | 0        | 1,000       | 1,000 |         |            | CFRANCIS | NA       |
| 16:39    | 388    | HKEX    |           | A       | 2.000    | Q        | 0        | 2,000       | 2,000 |         |            | CFRANCIS | NA       |
| 16:39    |        | HSBC H  | OLDINGS   | В       | 20.000   | Q        |          | 400         | 400   |         |            | CFRANCIS | NA       |
| 16:38    | 20     | WHEELC  | )CK       | В       | 51.000   | Q        |          | 1,000       | 1,000 |         |            | CFRANCIS | NA       |
|          |        |         |           |         |          |          |          |             |       |         |            |          |          |
|          |        |         |           |         |          |          |          |             |       |         |            |          |          |
|          |        |         |           |         |          |          |          |             |       |         |            |          |          |
|          |        |         |           |         |          |          |          |             |       |         |            |          |          |
|          |        |         |           |         |          |          |          |             |       |         |            |          |          |
|          |        |         |           |         |          |          |          |             |       |         |            |          |          |
|          |        |         |           |         |          |          |          |             |       |         |            |          |          |
|          |        |         |           |         |          |          |          |             |       |         |            |          |          |
|          |        |         |           |         |          |          |          |             |       |         |            |          |          |
|          |        |         |           |         |          |          |          |             |       |         |            |          |          |
|          |        |         |           |         |          |          |          |             |       |         |            |          |          |
|          |        |         |           |         |          |          |          |             |       |         |            |          |          |
|          |        |         |           |         |          |          |          |             |       |         |            |          |          |
|          |        |         |           |         |          |          |          |             |       |         |            |          |          |
| 20:10    | BR 1   | HKD 130 | 0.000 20, | 000,000 | 2222     |          |          |             |       |         |            |          |          |
| HSI      | 18652. | 78 +13  | 32.25     | HKL 288 | 301.80   | +346.33  | GEM      | 787.55      |       | T/O     | 889.217M   |          |          |
|          |        |         |           |         |          |          |          |             |       |         |            |          |          |
|          |        |         |           |         |          |          |          |             |       |         |            |          | ET Trade |
| [22:25   | ]      |         |           |         |          |          |          |             |       |         |            |          | Station, |

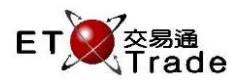

#### Step3 & Step4

| П М        | WS Parody               | [User:         | FRANCIS                       | , Versio             | n: 1.02.   | r35131]      |                 |       |         |            |          | D_OX              |
|------------|-------------------------|----------------|-------------------------------|----------------------|------------|--------------|-----------------|-------|---------|------------|----------|-------------------|
| CAN<br>CHE | C ORD<br>JNG KONG<br>資業 | S<br>E<br>MAIN | STOCK<br>BROKER<br>Please con | 1 PR<br>SIDE<br>firm | ICE<br>E A | 127.000<br>F | QTY<br>REF CANC | 0     | SS? I   | N TC A CLI | ENT CFR/ | ANCIS             |
| Time       | Stock                   |                | B/A                           | Price                |            | Filled (     | Outstanding     | Total | Referen | ice (      | Client   | тс                |
| 19:08      | 1 CHEU                  | JNG KONG       | A                             | 127.000              | Q          | 0            | 1,000           | 1,000 |         |            | OFRANCIS | NA                |
| 16:39      | 388 HKEX                | (              | A                             | 2.000                | Q          | 0            | 2,000           | 2,000 |         | (          | CFRANCIS | NA                |
| 16:39      | 5 HSBC                  | HOLDING        | 3 В                           | 20.000               | Q          |              | 400             | 400   |         |            | OFRANCIS | NA                |
| 16:38      | 20 WHE                  | ELOCK          | В                             | 51.000               | Q          |              | 1,000           | 1,000 |         |            | OFRANCIS | NA                |
| 20.40      |                         |                | 000.000                       | 2222                 |            |              |                 |       |         |            |          |                   |
| 20:10      | BR 1HKD                 | 130.000 20     | 000,000                       | 2222                 |            |              |                 |       | -       |            |          |                   |
| HSI        | 18652.78                | +132.25        | HKL 288                       | 01.80 -              | F346.33    | GEM          | 787.55          | +2.94 | T/O     | 889.217M   |          |                   |
| [22:25     | ]                       |                |                               |                      |            |              |                 |       |         |            |          | Speed<br>station; |

#### Step5

|     | MWS    | S Pa  | rody   | [Usei   | : FRAN                    | CIS, ۱      | Versio          | n: 1.02.        | .r35131] |             |       |             |          |           | J_OX             |
|-----|--------|-------|--------|---------|---------------------------|-------------|-----------------|-----------------|----------|-------------|-------|-------------|----------|-----------|------------------|
|     |        |       |        |         | STOCK<br>BROKE<br>Order c | R<br>ancell | PR<br>lation su | RCE<br>ubmitted |          | QTY         |       |             | CL       | IENT      |                  |
| Tim | ie S   | tock  |        |         | E                         | 3/A         | Price           |                 | Filled   | Outstanding | Tot   | al Referen  | nce      | Client    | тс               |
| 16: | 39     | 388   | HKEX   |         |                           | A           | 2.000           | Q               | 0        | 2,000       | 2,00  | 0           |          | CFRANCIS. | NA               |
| 16: | 39     | 5     | нѕвс н | OLDIN   | GS                        | в           | 20.000          | Q               | 0        | 400         | 40    | 0           |          | CFRANCIS  | NA               |
| 16: | 38     | 20    | WHEEL  | оск     |                           |             | 51.000          | Q               |          | 1,000       | 1,00  | 0           |          | CFRANCIS  | NA               |
|     |        |       |        |         |                           |             |                 |                 |          |             |       |             |          |           |                  |
| 20: | 10 B I | R 1   | HKD 13 | 0.000 : | 20,000,00                 | 00 22       | 222             |                 | 0.55     | 707.55      |       | <b>T</b> /0 | 000 047  |           |                  |
| HS  | 1 18   | 652.7 | 8 +1:  | 32.25   | HKL                       | 28801       | 1.80 ·          | +346.33         | GEM      | 787.55      | +2.94 | T/O         | 889.217M |           |                  |
| [22 | :26]   | 22:24 | 11,000 | ) share | s cancel                  | led         |                 |                 |          |             |       |             |          |           | Speed<br>station |

After that, the message 'Cancel Order Submitted" will be displayed, and the order information is shown in the status bar and bottom of ETTSS window.

22:24 CN 1 A HKD 127.000 1000 0